ドメイン指定受信の操作方法~Softbank のスマートフォンをお使いの方~

- 【1】 🖾 (E メール)アイコンを選択
- 【2】「設定」を選択
- 【3】「メール・アドレス設定」を選択

|                                        | Yahoo! JAPAN        | Y!プレミアム<br>(とくするパック)                           | My SoftBank |
|----------------------------------------|---------------------|------------------------------------------------|-------------|
|                                        | Wy SoftBar          | $h_{\mathbf{k}}^{-\nu} \equiv \text{SoftBank}$ | LS]         |
| 携带電話番号                                 | 104.5               |                                                |             |
| パスワード (8~16桁)                          |                     |                                                |             |
| ログイン<br>バスワードを忘れた方<br>My SoftBankとは? 📮 | <b>半</b><br>利用料金の確認 | <b>メ</b> ールの設定                                 | 夏約内容の確認     |
|                                        | 月のご請求               |                                                | 円内訳を確認      |
| Yahoo! JAPAN IDでもログインできます。             | 現在のポイント             |                                                | pt 利用する     |
| Y/ ログイン 0-                             | 100000000           | 1                                              |             |

【4】携帯電話番号とパスワードを入力して「ログイン」を押す(利用規約の画面が出る場合は、同意して次へ進む) 【5】「メールの設定」を押す

| ◇ ソフトバンク会員専用ページ            | MySoftBank                                                                                     |                                            | (HEE                         |                             |
|----------------------------|------------------------------------------------------------------------------------------------|--------------------------------------------|------------------------------|-----------------------------|
| MySoftBank SoftBank        | ×-ル設定(?ドレス-888.4-649)                                                                          |                                            |                              | [7]                         |
| メールの設定                     | 0                                                                                              | メールアドレスの変更(送信時の設定)                         |                              | · 8876                      |
|                            | LOGGED IN                                                                                      | <i>\$=</i> A7FL2                           | and the second second        | 20480349                    |
|                            | 8                                                                                              | ***                                        |                              | くこの機能の影響                    |
| SMS/MMS                    | ▲ ・ ・ ・ ・ ・ ・ ・ ・ ・ ・ ・ ・ ・ ・ ・ ・ ・ ・ ・                                                        |                                            | 序の設定 - 11173                 |                             |
|                            | CREMMERS                                                                                       | サーバメールボックス<br>保存条件<br>(2000年5 x = 1-1-0-0) | 保存する                         | 、この情報の説明                    |
| ┃ メールを設定する                 | · ZELXMEN-ANNE                                                                                 | *****                                      | 利用する                         | ・この情報の説明                    |
| SMS/MMSのメールアドレスの変更、迷惑メール対策 | 100-00-00-00<br>100-00-00-00<br>100-00-00-00-00-00<br>100-00-00-00-00-00-00-00-00-00-00-00-00- | 迷惑メールプロックの設定                               |                              | · KETS                      |
| の設定・変更かできます。               | A-ATERCALT O                                                                                   |                                            | 迷惑メールフィルター<br>→利用する          | <ul> <li>この情報の説明</li> </ul> |
| メール設定(SMS/MMS) 設定する        | -13-14-291000000<br>2015                                                                       |                                            | なりすましメール<br>一分け取らない目的設する。    | 、この機能の影响                    |
| ┃ メールをみる                   |                                                                                                |                                            | ともだちメール安心設定<br>いに電話欄バックアップを作 | まったフィルタ)<br>552m            |

【6】メール設定(SMS/MMS)の「設定する」を押す

【7】「迷惑メールブロックの設定」の横にある「変更する」を押す

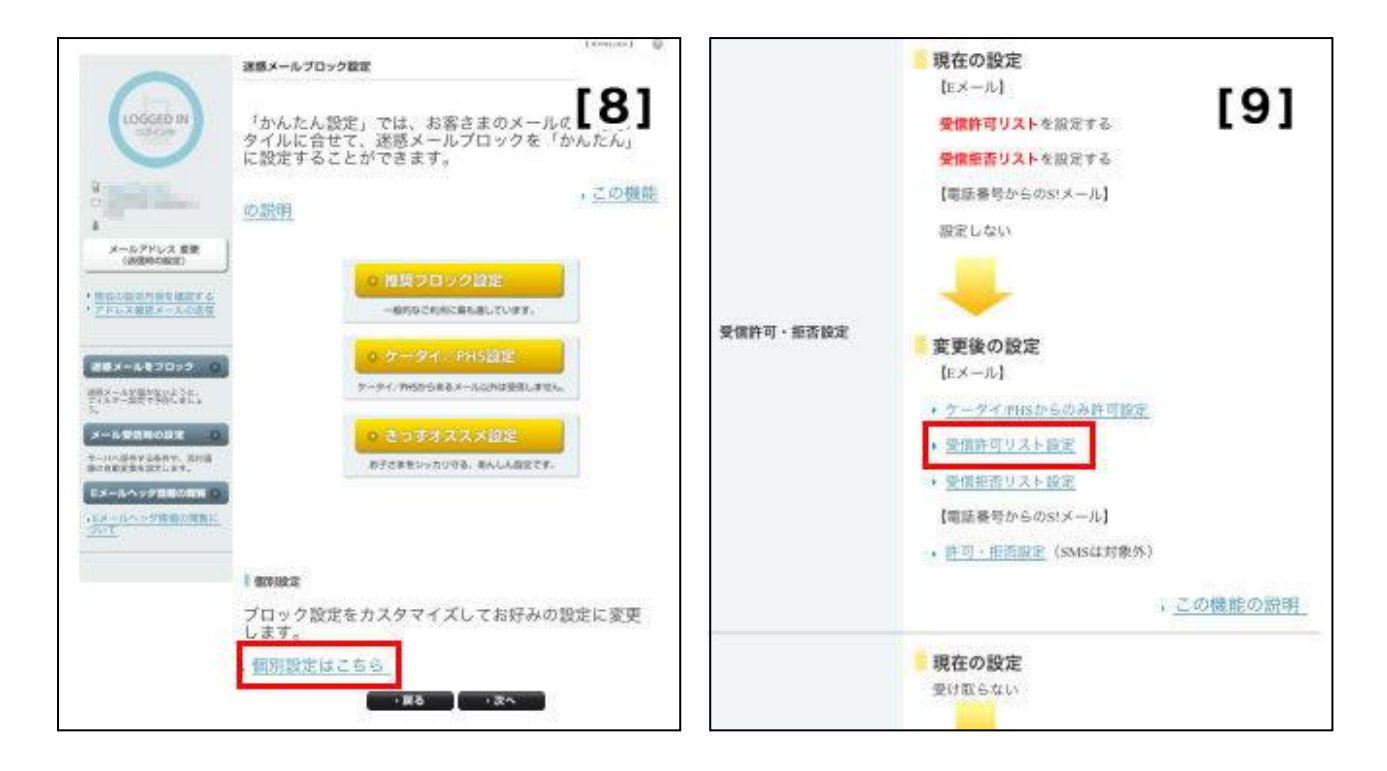

- 【8】 画面を下に移動し、「個別設定はこちら」を押す
- 【9】 画面を下に移動し、「受信許可・拒否設定」の「受信許可リスト設定」を押す

| - 12               | 【Eメール】受信許                                            | 可リスト                                        | 設定                                              | []                                              | 01                                             |
|--------------------|------------------------------------------------------|---------------------------------------------|-------------------------------------------------|-------------------------------------------------|------------------------------------------------|
| 利                  | 川用設定                                                 |                                             |                                                 | ・ <u>この</u> 機                                   | 能の説明                                           |
| 0                  | 設定しない                                                |                                             |                                                 |                                                 |                                                |
|                    |                                                      |                                             |                                                 |                                                 |                                                |
| C                  | )Eメールを全て許す                                           | 可する                                         |                                                 |                                                 |                                                |
|                    |                                                      |                                             |                                                 |                                                 |                                                |
| 퓟                  | を信許可リスト設定                                            | 宦                                           |                                                 |                                                 |                                                |
| 퓟                  | を信許可リスト設な<br>: <u>完全一</u> 致、                         | <b>定</b><br>後方一致                            | 、前方一                                            | 致、部分一                                           | 一致とは                                           |
| 受                  | を信許可リスト設<br>, <u>完全一致</u> 、<br>メールアドレスの一部<br>(または全部) | <b>定</b><br>後方一致<br><sub>完全一致</sub>         | <u>、前方一</u><br><sub>後方一致</sub>                  | <u>致、部分-</u><br><sub>前方-致</sub>                 | - <u>致とは</u><br><sup>部分致</sup>                 |
| 受                  | を信許可リスト設7<br>, <u>完全一致</u><br>メールアドレスの一部<br>(または全部)  | Ê<br>後方一致<br><sup>完全→致</sup>                | <u>、前方一</u><br>後方一致<br>〇                        | 致、部分-<br><sup>前方取</sup>                         | <u>一致とは</u><br><sup> 部分一致</sup>                |
| <b>受</b><br>1<br>2 | を信許可リスト設<br>, <u>完全一致</u><br>メールアドレスの一部<br>(または全部)   | 定<br>後 <u>方一</u> 致<br>完全一致<br>〇             | <u>、前方─</u><br>後方─x<br>◎<br>○                   | <u>致、部分-</u><br>前 <del>方-取</del><br>◎           | <u>一致とは</u><br><del> 節分一致</del><br>〇<br>〇      |
| 1<br>2<br>3        | を信許可リスト設?<br>, <u>完全一致、</u><br>メールアドレスの一部<br>(または全部) | Ê<br>後方一致<br><sup>完全−取</sup><br>0<br>0      | . 前方一<br>後方一致<br>○<br>○<br>○                    | <u>数、部分-</u><br>前方-取<br>◎<br>◎                  | <u>一致とは</u><br><del> 部分一致</del><br>〇<br>〇<br>〇 |
| 1<br>2<br>3<br>4   | を信許可リスト設な<br>, <u>完全一致</u><br>メールアドレスの一部<br>(または全部)  | Ê<br>後方一致<br><sup>完全→取</sup><br>〇<br>〇<br>〇 | ★前方一<br>後方一致<br>〇<br>〇<br>〇<br>〇<br>〇<br>〇<br>〇 | <u>数、部分-</u><br>前 <del>方-取</del><br>の<br>の<br>の | <u>数とは</u><br>第 <del>7-致</del><br>の<br>の<br>の  |

【10】「利用設定」の項目で「設定する」を選択

| 受信許可リスト設定<br>, 完全一致、後方一致、前方一致、部分一, (1) |                       |      |            |            |            |
|----------------------------------------|-----------------------|------|------------|------------|------------|
|                                        | メールアドレスの一部<br>(または全部) | 完全一致 | 後方一致       | 前方一致       | 部分一致       |
| 1                                      | (e-msg.jp             | 0    | 0          | 0          | 0          |
| 2                                      | ()                    | 0    | 0          | 0          | 0          |
| 3                                      | ()                    | 0    | 0          | $\odot$    | $\odot$    |
| 4                                      | 0                     | 0    | 0          | 0          | 0          |
| 5                                      | ()                    | 0    | 0          | $\bigcirc$ | $\bigcirc$ |
| 6                                      | ( )                   | 0    | $\bigcirc$ | $\bigcirc$ | $\bigcirc$ |
|                                        |                       |      | ~          |            | 6          |

【11】 「受信許可リスト設定」の項目で、「メールアドレスの一部(または全部)」に

「e-msg.jp」を入力し、「後方一致」を選択。その後、画面の一番下にある「設定する」を押す。

|                  | 5#708#8          |
|------------------|------------------|
|                  | [12]             |
| メール等)            |                  |
| 設定が完了しました        |                  |
| 現在の設定内容を確認する場合は、 | 「次へ」をクリックしてください。 |
|                  | ·次へ              |
|                  |                  |
|                  |                  |

【12】「設定が完了しました」と表示されれば、設定完了です。

.....

※ 上記は、ソフトバンクのメールアドレス(@softbank.ne.jp または @●.vodafone.ne.jp) を利用して いる方対象の設定です。

Gmail など、他のメールアドレスを使っている場合は、別の手順による設定が必要です。

- ★ 機種の仕様等によって、一部表示が異なる場合があります。
- ★ 設定がうまくいかない場合は、以下にお問い合わせ下さい。

## ソフトバンクお客さまセンター

| 携帯電話から | 一般電話から                   |              |  |  |
|--------|--------------------------|--------------|--|--|
|        | (北海道・東北・新潟・関東・ 甲信越・北陸の方) | 0088-240-157 |  |  |
| 157    | (東海の方)                   | 0088-241-157 |  |  |
| 107    | (関西の方)                   | 0088-242-157 |  |  |
|        | (中国・四国・九州・沖縄の方)          | 0088-250-157 |  |  |